## クリスタルフォトフレームの写真指定方法 対応機器:スマートフォン(Android・iPhone)パソコン(Windows・Mac)

- ①キッズ時計ホームページから会員ページへログイン。
- ②「モデルページトップ」の企画一覧から、 対象の企画の「商品の購入はこちら」ボタンを押す。

④制作に必要な枚数分(例 3連フレーム:3枚 S・Lフレーム:1枚) ご希望のお写真をタップして選択。(選択中のお写真はピンク色になります)

⑤「フレームを指定する」ボタンを押す。

③画像指定完了。(商品購入の画面に自動で戻ります) この画面で選択したお写真が表示されていれば、画像が指定されております。

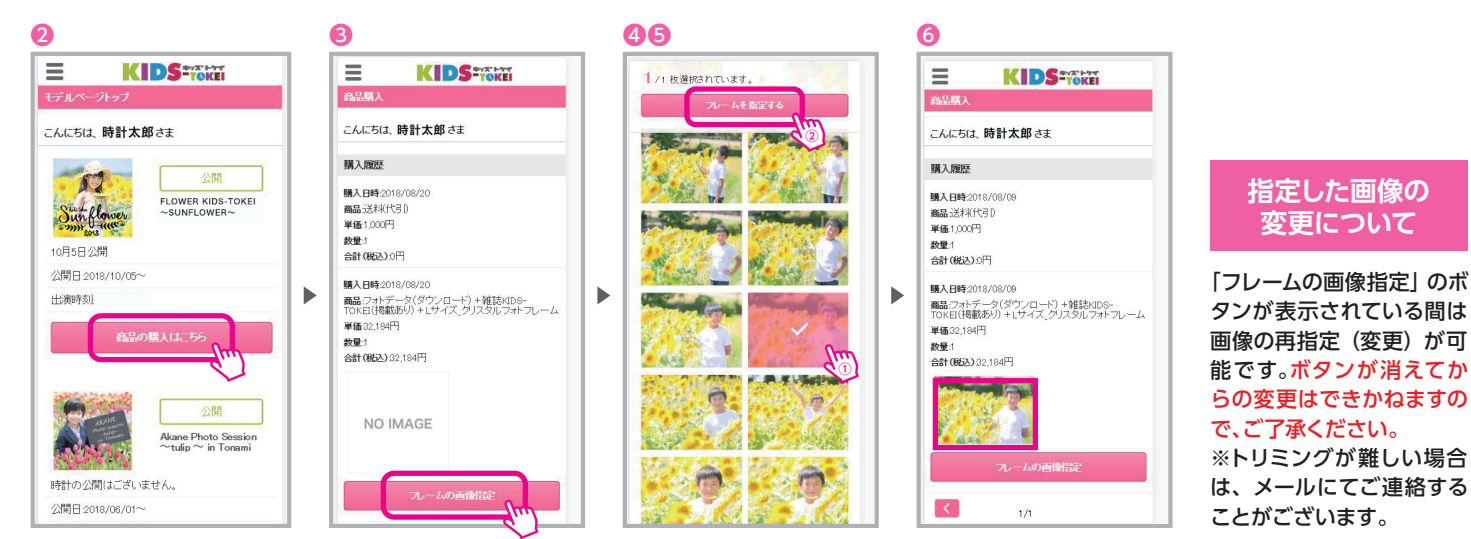

## !!ご注意ください!!

お写真はご注文いただいたフレームの形に合わせてトリミング (切り取り) させていただきます。 ※トリミング (切り取り) 位置の指定はできません。 元のお写真とイメージが変わってしまう場合がありますので、以下の点をご参考にお写真をお選びください。

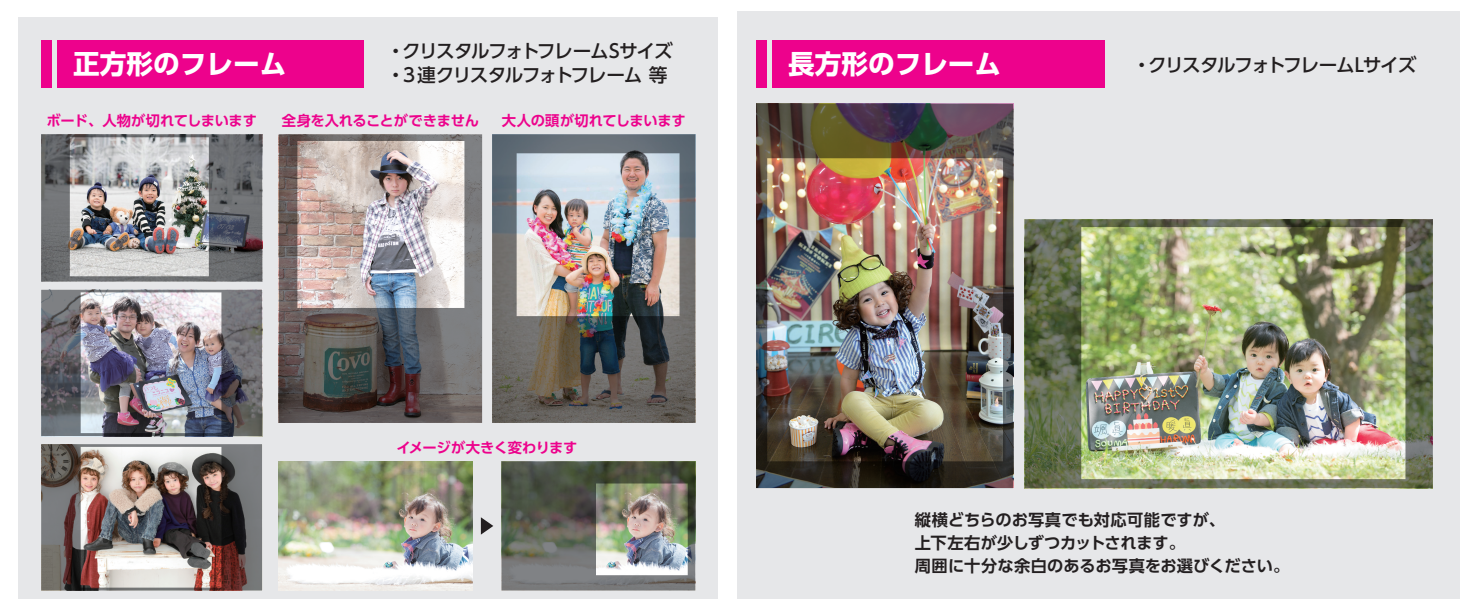

その他、ご不明な点や不具合等ございましたら下記カスタマーセンターまでご連絡ください キッズ時計クラブカスタマーセンター E-mail:support@kids-tokei.com